MT9

# РУКОВОДСТВО ПОЛЬЗОВАТЕЛЯ

# Приложение 1

GPRS-сервер с динамическим IP-адресом

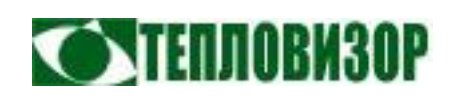

**П** Таким значком в тексте отмечены особенности работы с устройством, на которые рекомендуется обратить особое внимание

## По вопросам продаж и поддержки обращайтесь:

Архангельск +7 (8182) 45-71-35 Астана +7 (7172) 69-68-15 Астрахань +7 (8512) 99-46-80 Барнаул +7 (3852) 37-96-76 Белгород +7 (4722) 20-58-80 Брянск +7 (4832) 32-17-25 Владивосток +7 (4232) 49-26-85 Владимир +7 (4922) 49-51-33 Волгоград +7 (8442) 45-94-42 Воронеж +7 (4732) 12-26-70 Екатеринбург +7 (343) 302-14-75 Иваново +7 (4932) 70-02-95 Ижевск +7 (3412) 20-90-75 Иркутск +7 (3952) 56-24-09 Йошкар-Ола +7 (8362) 38-66-61 Казань +7 (843) 207-19-05

Калининград +7 (4012) 72-21-36 Калуга +7 (4842) 33-35-03 Кемерово +7 (3842) 21-56-70 Киров +7 (8332) 20-58-70 Краснодар +7 (861) 238-86-59 Красноярск +7 (391) 989-82-67 Курск +7 (4712) 23-80-45 Липецк +7 (4742) 20-01-75 Магнитогорск +7 (3519) 51-02-81 Москва +7 (499) 404-24-72 Мурманск +7 (8152) 65-52-70 Наб.Челны +7 (8552) 91-01-32 Ниж.Новгород +7 (831) 200-34-65 Нижневартовск +7 (3466) 48-22-23 Нижнекамск +7 (8555) 24-47-85 Новороссийск +7 (8617) 30-82-64 Новосибирск +7 (383) 235-95-48 Омск +7 (381) 299-16-70 Орел +7 (4862) 22-23-86 Оренбург +7 (3532) 48-64-35 Пенза +7 (8412) 23-52-98 Первоуральск +7 (3439) 26-01-18 Пермь +7 (342) 233-81-65 Ростов-на-Дону +7 (863) 309-14-65 Рязань +7 (4912) 77-61-95 Самара +7 (846) 219-28-25 Санкт-Петербург +7 (812) 660-57-09 Саранск +7 (8342) 22-95-16 Саратов +7 (845) 239-86-35 Смоленск +7 (4812) 51-55-32

Сочи +7 (862) 279-22-65 Ставрополь +7 (8652) 57-76-63 Сургут +7 (3462) 77-96-35 Сызрань +7 (8464) 33-50-64 Сыктывкар +7 (8212) 28-83-02 Тверь +7 (4822) 39-50-56 Томск +7 (3822) 48-95-05 Тула +7 (4872) 44-05-30 Тюмень +7 (3452) 56-94-75 Ульяновск +7 (8422) 42-51-95 Уфа +7 (347) 258-82-65 Хабаровск +7 (421) 292-95-69 Чебоксары +7 (8352) 28-50-89 Челябинск +7 (351) 277-89-65 Череповец +7 (8202) 49-07-18 Ярославль +7 (4852) 67-02-35

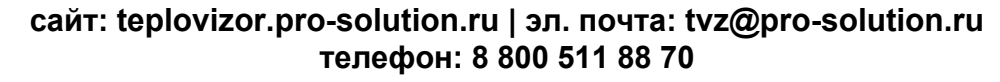

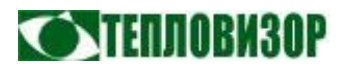

В данном приложении популярно рассматривается практический пример организации чтения данных при помощи программы «ДС Архивист» с прибора, оборудованного встроенным GSM/GPRS-модемом MT9g, в режиме «GPRS-сервер» с реальным динамическим IP-адресом.

Итак, вы уже устали вкладывать деньги в чёрную дыру, именуемую «прямым модемным подключением (CSD)», с его повремённой оплатой и крайне низкой скоростью передачи данных. Казалось бы, видится альтернатива – подключение GPRS с оплатой непосредственно переданного и полученного трафика, составляющего, применительно к теплосчётчикам, более чем скромный объём. Но взявшись за практическую реализацию такой привлекательной идеи, начинающий "диспетчеризатор" обнаруживает ряд подводных камней.

Что же бросается ему в глаза при ближайшем рассмотрении GPRS-технологии? Прежде всего, оказывается, что подключенный через GPRS-сеть к интернету приборный модем получает совершенно случайный IP-адрес, использовать который для доступа к прибору не представляется возможным, в силу его непостоянства. Более того, этот адрес вообще не является адресом в интернете, а только адресом во внутренней сети сотового оператора, из которой все сколько их ни есть GPRS-терминалы получают доступ в интернет через единственный шлюз. И работает этот шлюз, как ему и положено в данных обстоятельствах, в одну сторону – всех в интернет выпускать, никого не впускать.

Решение, разумеется, есть и называется оно «услугой «Реальный IP-адрес» или как-то похоже у разных операторов. Плохо то, что услуга не бесплатна, а хорошо – то, что при её использовании ваш модем получает действительный адрес в сети интернет, зная который, диспетчерская программа без труда считает данные с прибора. Насколько дорога услуга «Реальный адрес»? У сотового оператора «МТС» в настоящее время ежемесячная плата за услугу "Real IP" составляет 100 р. Приличная сумма на один прибор, особенно с учётом того, что весь трафик при чтении месячного архива с теплосчётчика **ВИС.Т** обойдётся в несколько рублей. Но даже при этом вариант "GPRS + RealIP" оказывается в несколько раз дешевле прямого CSD-подключения с поминутной оплатой.

Согласившись нести указанные ежемесячные расходы на оплату реального IPадреса, мы остаёмся один на один с проблемой «динамичности» этого адреса. Да, у нашего модема есть адрес в сети интернет, но мы его не знаем. А если и узнаем (в конце концов, эту информацию может автоматически отправлять на ваш сотовый даже сам модем **MT9g**), актуальным этот адрес будет лишь некоторое время. Его можно быстро ввести в соответствующее поле в диалоге настройки прибора ДС Архивист и запустить чтение данных. А если приборов много?

Вариант использования статического IP-адреса мы рассматривать не будем, поскольку это сложнее организовать (как правило для получения статического IP с оператором заключают отдельный договор, оплачивающийся по корпоративным

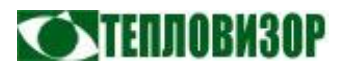

тарифам), а также в связи с тем, что это приводит к удорожанию решения (нас ведь волнует прежде всего снижение расходов, правильно?).

Вместо этого воспользуемся возможностями автоматизации обмена динамическими IP-адресами, имеющимися у модема **МТ9g**. Как и следовало ожидать, ничего оригинального в этом решении нет - режим обмена адресами через FTP-сервер использовался и используется не в одном GPRS-устройстве. **МТ9g** может использовать для этих целей SMS-сообщения, но напоминаю: мы стремимся к дешевизне, а отправка одного SMS-сообщения сравнима по стоимости с передачей мегабайта данных.

Используем вариант «Б». Нам потребуется FTP-сервер. Страшное слово? Не такое уж и страшное. FTP-доступ, как правило, прилагается к любому хостингу. Может быть у вашей организации есть собственный сервер, на котором для вас могут организовать запароленный FTP-доступ к какому-нибудь каталогу? А если и нет – не беда, воспользуемся каким-нибудь бесплатным хостингом из списка тех, что предлагают разместить у себя вашу интернет-страничку. Так уж случилось, что у автора есть е-mail адрес на сервере yandex.ru, что автоматически означает наличие собственной интернет-странички с FTP-доступом для загрузки файлов, которым мы и воспользуемся в данном примере.

Ура, с вводной частью покончено, переходим к практическим действиям с оборудованием и программами. У нас имеется:

- Теплосчётчик ВИС.Т со встроенным GSM/GPRS-модемом МТ9g.
- SIM-карта сотового оператора «МТС».
- Компьютер с установленной программой «ДС Архивист» и выходом в интернет.
- 1. Подготавливаем SIM-карту к установке в модем. При помощи интернетпомощника МТС или установив карту в сотовый телефон и используя телефонный сервис МТС, изменяем тариф на наиболее выгодный для наших целей (без абонентской платы, с самой низкой стоимостью GPRS-трафика). Можно отключить PIN-код, если не хочется вводить его в модеме. Добавляем услуги "GPRS" и "Real IP", если ещё не добавлены. Добавляем также услугу "Мобильный офис", чтобы при необходимости иметь возможность подключиться к модему напрямую в CSD-режиме (резервный канал связи).
- 2. Устанавливаем SIM-карту в приборный модем, включаем питание, ожидаем, когда постоянное горение индикатора модема перейдёт в мигание, чтобы убедиться модем успешно подключился к GSM-сети.
- 3. Организуем FTP-сервер. Для этого я воспользуюсь услугой FTP-доступа в персональный раздел на сайте **narod.ru**, безвоздмездно предоставленный мне как владельцу почтового ящика на **yandex.ru**. Итак, имея ящик

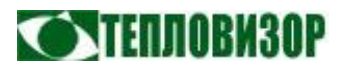

<u>pupkin@yandex.ru</u> с паролем vasia, я имею доступ в свой раздел на <u>ftp.narod.ru</u> с использованием имени пользователя **pupkin** и пароля **vasia**. Запомнив эту информацию (а для верности хорошо бы и проверить доступность своего FTP, зайдя на него с компьютера при помощи какого-либо FTP-клиента), переходим к настройке модема.

4. Мой компьютер оборудован платой расширения MOXA с двумя портами RS485, так что я просто подключаю один из них витой парой к контактам разъёма RS-485 прибора. Вам может потребоваться использовать внешний адаптер RS232-RS485, а в особо сложном случае, при отсутствии доступа к приборному разъёму RS485, настраивать модем при помощи SMS-сообщений.

Запускаем HyperTerminal и создаём новое подключение со следующими параметрами: **19200** бод, **8** бит данных, **1** стоп-бит, **без** чётности, управление потоком отключено.

| Дополнять символы в                           | озврат          | а каретки (CR) переводами строк (LF)                                  |
|-----------------------------------------------|-----------------|-----------------------------------------------------------------------|
| Отображать введеннь                           | е симе          | золы на экране                                                        |
| Задержка для строк:                           | 0               | MC.                                                                   |
| Задержка для с <u>и</u> мволов:               | 0               | MC.                                                                   |
| Прием данных в формате<br>Дополнять символы в | ASCII<br>юзврат | а каретки (CR) переводами строк (LF)<br>данные в 7-разрядный код ASCI |

С во Литтал СОЛИ Параченры парта Скорость (бит/с) ВСИЛ Битек даненик В Четность: Нет Срановные биты: 1 Цараниение посокон: Нет Восстановнить унолжания ОК Отмена Приденить

Делее в меню «Файл - Свойства», вкладка «Параметры», кнопка «Параметры ASCII», активируем опцию «Отображать введённые символы на экране».

В окне гипертерминала набираем команду ATI, нажимаем <ВВОД> и по ответу модема видим, что всё подключили и настроили правильно.

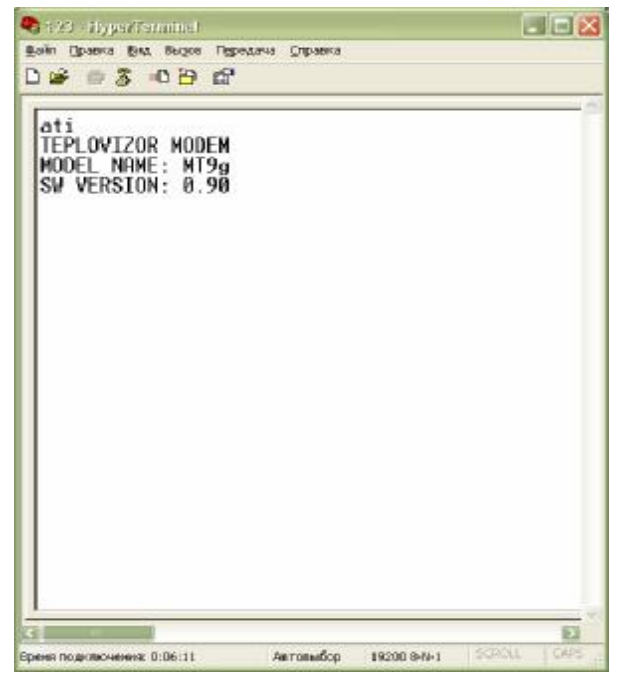

MT9g

ПРИЛОЖЕНИЕ 1

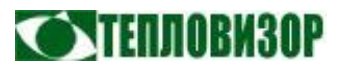

Последовательно вводим команды настройки, начиная с команды включения отображения результирующих кодов (для большей наглядности):

ATQ0 AT+MODE=1 AT+DEVID="+79871234567" AT+APN="realip.msk","mts","mts" AT+FTP="<u>ftp.narod.ru</u>","pupkin","vasia" AT+DBG=1

Настройка предельно упрощена и не использует возможности модема по фильтрации IP-адресов, телефонных номеров, SMS-оповещений и пр., а также подразумевается, что все остальные параметры имеют значения по умолчанию. В команде DEVID текст +79871234567

следует заменить на телефонный номер вашего модема, начиная кодом +7 без пробелов. Адрес APN задан для Москвы, для других регионов смотрите информацию MTC. Команда **AT+DBG** используется нами для активации вывода модемом отладочной информации и по окончании настройки

| 🍣 128 - Hyper/Terminel                           | 🛛            |
|--------------------------------------------------|--------------|
| файл Ораска (анд въдов Передача Справка          |              |
| 0 🗃 🛪 🖇 🗠 🖀 🛍                                    |              |
| at+cfun=1                                        | 2            |
| ок                                               |              |
| [MT9] Startup                                    |              |
| [LMI9] MODE: GPRS-server                         |              |
| [MI9] Led indicator active                       |              |
| [MI9] Sim inserted                               |              |
| [LMI9] Sim PIN OK                                |              |
| [MI9] Sim initialized                            |              |
| [LMI9] Wait for GPRS-able network                |              |
| [MI9] Al-engine ready                            |              |
| [M19] 729120012669306                            |              |
| [IMI9] Network 11b load                          |              |
| [M19] GPNS bearer open                           |              |
| IMI91 GPRS session started                       |              |
| [M17] FIF BCCess                                 |              |
| [MI9] 213.07.04.71<br>[MI0] Stanting anguar(a)   |              |
| [MT9] ETD common connected                       |              |
| [MT9] FTP directory change                       |              |
| [MT9] ETP dopo                                   |              |
| [MT9] FTP write                                  |              |
| [MI9] FIP close                                  |              |
| [MT9] Starting server at 1590                    |              |
| [MI9] Server started                             |              |
|                                                  |              |
| 1-                                               |              |
| C                                                | 123          |
| реня подключення: 0:00:51. Автовыбор 19200 8-М-1 | SCRIDLL CAPS |

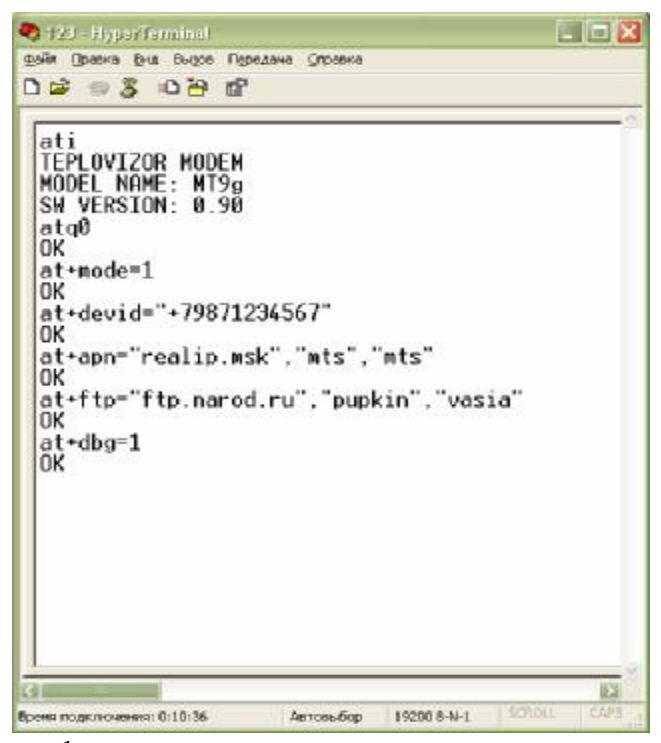

эту функцию следует отключить.

Производим рестарт модема командой **AT+CFUN=1** и следим за отладочной информацией на экране терминала.

Как мы видим, сообщений об ошибках нет модем успешно установил GPRS-подключение к сети интернет, получив реальный IP-адрес 213.87.84.71. Подключение к FTPсерверу прошло без каких-либо осложнений. Модем находится В режиме GPRS-сервера и готов принять входящие ТСР-подключения на порт 1590.

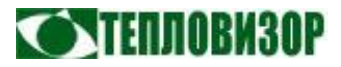

Единственное, что нам остаётся сделать – отключить вывод отладочной информации командой **AT+DBG=O** (НЕ ЗАБУДЬТЕ), после чего настройка модема завершена.

5. Приступаем к настройке программы «Архивист». Поддержка FTP-сервера для обмена динамическими IP-адресами появилась в программе с версии 1.08, так что если вы пользуетесь более ранней версией, её следует обновить.

Запускаем Архивист, заходим в «Файл  $\rightarrow$ настройки меню программы...» появившемся И В выбираем диалоге вкладку «FTP». Задаём здесь знакомые параметры FTPсервера, сохраняя введённые данные нажатием "ОК".

| Сервер    | рвер ftp.narod.ru |        |         | Порт 21  | 8           |
|-----------|-------------------|--------|---------|----------|-------------|
| Саталог   |                   |        | Пассивн | ый режим | <b>&gt;</b> |
| Јчётная з | запись            | pupkin | Пароль  | •••••    | •           |
|           |                   |        |         |          |             |

| одключение            | Режим опроса | Разное Про        | токол |  |
|-----------------------|--------------|-------------------|-------|--|
| Тип подключения       | TCP          | TCP/IP + FTP      |       |  |
| Сетевой номер (адрес) | прибора      | 1                 |       |  |
| IP-адрес прибора      |              | 213 . 87 . 84 . 3 |       |  |
| Скорость удаленного д | цоступа      | 19200             |       |  |
| ТСР-порт удалённого у | стройства    | 1590              |       |  |
| Телефонный номер      | +79          | +79871234567      |       |  |
|                       |              |                   |       |  |
|                       |              |                   |       |  |

После этого обычным образом создаём новую запись списке В приборов и на вкладке «Подключения» выбираем подключения ТИП «TCP/IP+FTP». B режиме, ЭТОМ отличие от обычного «TCP/IP», активно поле «Телефонный номер», где следует ввести телефонный номер приборного модема МТ9g (также начиная с +7 без пробелов), ТСР-порт и сетевой номер прибора (по умолчанию порт и номер имеют нужные значения, но мало ли...)

### 6. Запускаем чтение данных с прибора и убеждаемся, что всё работает. Вуаля.

Чтение всего архива с 3х-системного ВИСТа в середине рабочего дня заняло у нас около 40 минут и обошлось в **1 руб. 70 коп.** (МТС, тариф "Онлайнер"). А в следующем практическом приложении мы рассмотрим вопрос максимального снижения расходов на связь за счёт отказа от услуги "Real IP" и учёта некоторых неявных особенностей GPRS-тарификации, а также задействуем несколько полезных функций модема MT9g.

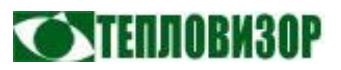

#### По вопросам продаж и поддержки обращайтесь:

Архангельск +7 (8182) 45-71-35 Астана +7 (7172) 69-68-15 Астрахань +7 (8512) 99-46-80 Барнаул +7 (3852) 37-96-76 Белгород +7 (4722) 20-58-80 Брянск +7 (4832) 32-17-25 Владивосток +7 (4232) 49-26-85 Владимир +7 (4922) 49-51-33 Волгоград +7 (8442) 45-94-42 Воронеж +7 (4732) 12-26-70 Екатеринбург +7 (343) 302-14-75 Иваново +7 (4932) 70-02-95 Ижевск +7 (3412) 20-90-75 Иркутск +7 (3952) 56-24-09 Йошкар-Ола +7 (8362) 38-66-61 Казань +7 (843) 207-19-05

Калининград +7 (4012) 72-21-36 Калуга +7 (4842) 33-35-03 Кемерово +7 (3842) 21-56-70 Киров +7 (8332) 20-58-70 Краснодар +7 (861) 238-86-59 Красноярск +7 (391) 989-82-67 Курск +7 (4712) 23-80-45 Липецк +7 (4742) 20-01-75 Магнитогорск +7 (3519) 51-02-81 Москва +7 (499) 404-24-72 Мурманск +7 (8152) 65-52-70 Наб.Челны +7 (8552) 91-01-32 Ниж.Новгород +7 (831) 200-34-65 Нижневартовск +7 (3466) 48-22-23 Нижнекамск +7 (8555) 24-47-85 Новороссийск +7 (8617) 30-82-64 Новосибирск +7 (383) 235-95-48 Омск +7 (381) 299-16-70 Орел +7 (4862) 22-23-86 Оренбург +7 (3532) 48-64-35 Пенза +7 (8412) 23-52-98 Первоуральск +7 (3439) 26-01-18 Пермь +7 (342) 233-81-65 Ростов-на-Дону +7 (863) 309-14-65 Рязань +7 (4912) 77-61-95 Самара +7 (846) 219-28-25 Санкт-Петербург +7 (812) 660-57-09 Саранск +7 (8342) 22-95-16 Саратов +7 (845) 239-86-35 Смоленск +7 (4812) 51-55-32 Сочи +7 (862) 279-22-65 Ставрополь +7 (8652) 57-76-63 Сургут +7 (3462) 77-96-35 Сызрань +7 (8464) 33-50-64 Сыктывкар +7 (8212) 28-83-02 Тверь +7 (4822) 39-50-56 Томск +7 (3822) 48-95-05 Тула +7 (4872) 44-05-30 Тюмень +7 (3452) 56-94-75 Ульяновск +7 (8422) 42-51-95 Уфа +7 (347) 258-82-65 Хабаровск +7 (421) 292-95-69 Чебоксары +7 (8352) 28-50-89 Челябинск +7 (351) 277-89-65 Череповец +7 (8202) 49-07-18 Ярославль +7 (4852) 67-02-35

сайт: teplovizor.pro-solution.ru | эл. почта: tvz@pro-solution.ru телефон: 8 800 511 88 70